## Návod k instalaci ACDSee 5.01 s podporou posílání snímk 1 do fotolaborato e FotoStar Südcolor.

| 1, Nainstalujete anglickou ver                             | zi ACDSee 5.01 spu # fim souboru     |                       |
|------------------------------------------------------------|--------------------------------------|-----------------------|
| ±                                                          | setup.exe <sup>–</sup>               | ve slo @e             |
| ±                                                          | ACDSee -                             | . <b>ê</b> skou verzi |
| ACDSee 3.1 m 1@te získat s r                               | o hím pedplatným hisopisu FotoVideo. |                       |
| 2, Po dokon <b>ë</b> ní instalace ACDSee spustíte soubor ± |                                      | setup.                |
| exe -                                                      | ve slo @e                            | -                     |
| ±                                                          | Foto_objednavka <sup>-</sup>         | . Po                  |
| dokon <b>Ë</b> ní instalace restartujte                    | po İta İ                             |                       |

3, Po spu # Mí ACDSee zadejte aktiva ĥí kod: 47ZTPD1993

4, Funkce objednávky fotografií se zobrazí v hlavním panelu po kliknutí na:

## Activities/Extras/Objednávka fotografií

5, Nyní jen sta  $\ddot{I}$  p etáhnutím p idat do panelu Objednávky fotografií snímky ve formátu JPEG, z kterých si p ejete vyrobit klasické fotografie a stisknout tla  $\ddot{I}$ tko  $\pm$  Objednat  $\ddot{I}$  . Pro objednání fotografií program vy @duje internetové p ipojení.